## 全國商工行政服務入口網

http://gcis.nat.gov.tw/mainNew/index.jsp

| 1 <b>商工</b> 查 <b>詢服務</b> をクリック  | 北方市西市司<br>全国商工行政服務入口期<br>ADDATINGT POT COMBRIGE MORA<br>ADDATINGT POT COMBRIGE MORA<br>ADDATINGT POT COMBRIGE MORA<br>ADDATINGT POT ADDATES ADDATES<br>ADDATES ADDATES ADDATES ADDATES ADDATES ADDATES ADDATES ADDATES ADDATES ADDATES ADDATES ADDATES ADDATES ADDATES ADDATES ADDATES ADDATES ADDATES ADDATES ADDATES ADDATES ADDATES ADDATES ADDATES ADDATES ADDATES ADDATES ADDATES ADDATES                                                                                                     |
|---------------------------------|----------------------------------------------------------------------------------------------------|
|                                 | 登記家教統計 預査可領件編號<br>☆は766916 x 108088198 ◆从約★ Q                                                                                                    |
|                                 | は885507☆<br>可用作法 49ま<br>月旅計表<br>月旅計表<br>                                                                                                    |
|                                 | 認識商業司 焦點消息 線上中辦 主要業務 商工查詢服務 法令解释 資料下載 與民互動 相關網站                                                                                                    |
|                                 | 即時新聞 重大政策 活動訊息 真相說明 輔導資源專區 公司法修法專區 統計專區                                                                                                    |
|                                 | 2019/1205 行政時間「台川夢(午田位茶 四人出来公司研究が活力技定」作協会に…(南来市<br>一科)     - 24                                                                                                    |
|                                 | ② 2019/11/27 創業科技集曲表示が自当要業2019成大地な空気成果…(商業中八下)<br>■ 2019/11/27 2019月初始合化事業科研研「合」力市用型市研表版…(合学コ+和)                                                                                                    |
| 2 統計專區をクリック                     | 推測結局素可<br>全国商工行政服務入口網<br>DEFATION COMMISSIONAL<br>DEFATION COMMISSIONAL<br>DEFATIONAL<br>DEFATIONAL<br>DEFATIONAL<br>DEFATIONAL<br>DEFATIONAL<br>DEFATION |
|                                 | 認識商樂司 焦點消息 線上中辦 主要樂務 <mark>國王會到醫師</mark> 法令解释 資料下戰 與民互動 相關網站                                                                                                    |
|                                 | 首頁) 荷工査時級務<br>全応检索<br>【熱門査時】公司/商集/工廠登記資料<br>塩脂检索                                                                                                    |
|                                 | 商工查給服務                                                                                                    |
|                                 | <ul> <li>向上型記念/7束利音响随数</li> <li>公司登記直接</li> </ul>                                                                                                    |
|                                 | <ul> <li>         · 西東並比当時         <ul> <li>             有限含醇经記書時         </li> </ul> </li> </ul>                                                                                                    |
|                                 | - 統計專區                                                                                                    |
|                                 |                                                                                                    |
| 3 公司統計資料查詢をクリック                 | #常想事業問<br>全國商工行政服務入口網<br>EMANANEX HONDERS ADLA<br>EMANANEX HONDERS MATA                                                                                                    |
|                                 | 認識商業司 焦點消息 線上申辦 主要業務 <mark>同工 教授問題</mark> 法令解释 資料下載 與民互動 相關網站                                                                                                    |
|                                 | 首頁) 简 <b>工直转服務) 統計專區</b> Q.                                                                                                    |
|                                 | 【熱門查論】公司/商業/工廠登記資程 道際依素                                                                                                    |
|                                 | <ul> <li>公司成計資料查詢</li> </ul>                                                                                                    |
|                                 | <ul> <li>公司送起設計資料</li> <li>商業登記施計資料</li> </ul>                                                                                                    |
|                                 |                                                                                                    |
|                                 | • 有限合称名牍                                                                                                    |
| 4 検索したい統計ダイトルをクリック              | 经                                                                                                    |
| 上から、                            | 首員 > 南工 直均限限 > 公司登記資料查询 > 公司統計資料查询<br>G <b>功能目錄</b><br>                                                                                                    |
| 県市別営業中の業種別企業数統計                 | 進市時存活公司行業防衛戦能計                                                                                                    |
| 県市別営業中の資本額別企業数統計                | Bern 2917月21230頁改成4-484488888058631<br>與市別符活得是公司家數統計                                                                                                    |
| 県市別営業・休業企業数統計                   | 與市別則近十年度公司設立登起案件統計                                                                                                    |
| 県市別及び最近 10 年間の企業設立登記案件統計        |                                                                                                    |
| 5 検索したい時期を入力し、 <b>取得統計資料</b> をク | 經濟部<br>Ministry Economic Affairs.R.O.C                                                                                                    |
| リック。                            | 首頁 > 商工查詢服務 > 公司登記資料查詢 > 公司統計資料查詢<br>目 載古號內容 医小司在睾酮激素转针                                                                                                    |
| 查 <b>詢期間</b> :検索対象期間を入力         | © 8919/01/0 ALA-111末/079/EA/NE1<br>● 查询期間                                                                                                    |
| 西暦年数-1911=中華民国年                 | 中華民國 100 √ 年 1 √ 月<br>◎ 回形絵絵碼                                                                                                    |
| <b>圖形驗證碼</b> : 左の欄に表示されたコードを右の空 | deexe                                                                                                    |
|                                 | n 下影結計咨討機                                                                                                    |